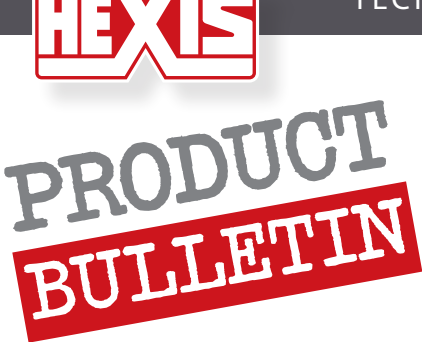

# **IMPORT ICC PROFILES**

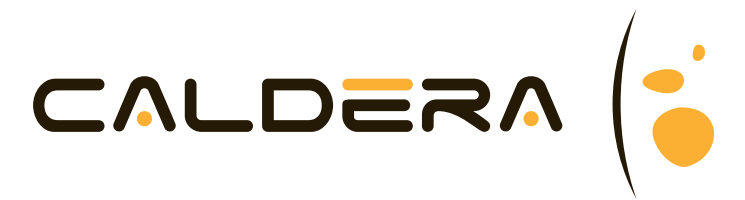

#### **1. INTRODUCTION**

To adapt your media with the whole Printer/RIP/Inks you have to do:

- A correct printer calibration. This calibration includes heads alignment depending of the media's thickness, the bi-directional setting, the feed avance setting, the temperature of heaters.

- A correct software calibration in the RIP. This calibration includes colours configuration, resolution, number of passes, dot pattern, uni or bi-directional, head speed

- A correct colour calibration in the RIP software. This calibration includes primairies inks restrictions, dark/light inks transitions, linearization, total ink limit.

- A correct colour characterization of the system with an ICC profile

When we import a calibration in a RIP software, this calibration must have inside all the parameters of the printer, of the RIP and an ICC profile.

This operation is simplified by different export formats used by RIP software manufacturers.

#### 2. IMPORT PROFILES IN CALDERA

1- Go in Easy Media :

|                                                 | VisualRip+ 🔹 🗖 X                                                                                                    |
|-------------------------------------------------|----------------------------------------------------------------------------------------------------|
| Fichier Spécial A propos de                     |                                                                                                    |
| Applications Règlages                           |                                                                                                    |
| Info   Fileman   Trashcan   Workflow   FilipMax | EasyMedia Image: Compose Tiling+ Image: Compose Image: Compose |
| defaut                                          |                                                                                                    |
| défaut                                          |                                                                                                    |
| A PS A PS A PS A PS PS                          | Calderatiools                                                                                                    |
| anticenta interative anticent anticent          |                                                                                                    |
| driver_passengerfrontfront                      | Public Public                                                                                                    |

09/29/11 - v1

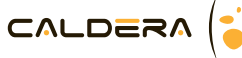

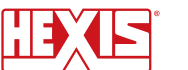

2- Select the printer

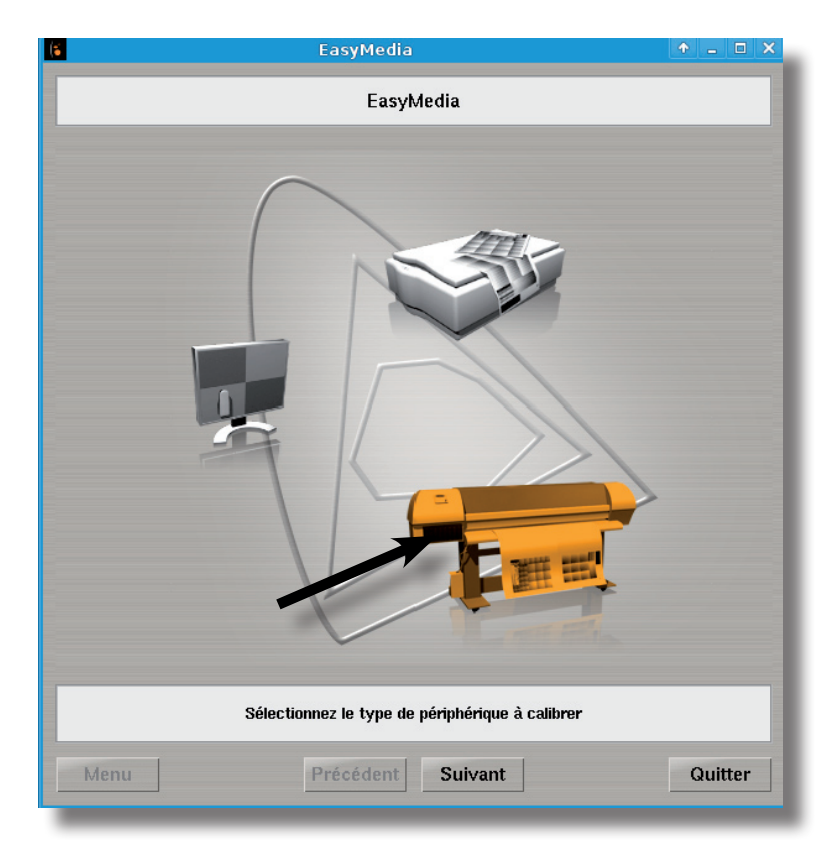

## 3- Go to Install a Patch

| EasyMedia                                                                 |                                   |
|---------------------------------------------------------------------------|-----------------------------------|
| Designjet-L25500                                                          |                                   |
| Nom                                                                       | Projets                           |
| Hexis HX100WG2 serie - Cast Adhesive Gloss Vinyl                          | 1                                 |
| Hexis HXL300WG2 - Latex PVC Free Adhesive Gloss Film v2                   | 2                                 |
| Hexis V200WG1 serie - Polymeric Adhesive Gloss Vinyl                      | 1                                 |
| Hexis V201TR1 - Polymeric Adhesive Translucent Vinyl                      | 1                                 |
| Hexis V203EG - Edge Glass Polymeric Vinyl                                 | 1                                 |
| Hexis V3000WG - Adhesive Gloss Eco Monomeric Vinyl                        | 1                                 |
| Hexis V3000WM Matte Monomeric Vinyl                                       | 1                                 |
| Hexis V300WG1 serie - Monomeric Adhesive Gloss Vinyl                      | 1                                 |
| Hexis V301WS1 White Satin Monomeric                                       | 1                                 |
| Hexis V302CG1 - Clear Monomeric Gloss Vinyl                               | 1                                 |
| Hexis V400WG Eco Monomeric Vinyl                                          | 1                                 |
| Hexis FRONT2 - HQ 550g Front Banner                                       | 1                                 |
| Hexis FRONT3v2 - Eco Front Banner                                         | 3                                 |
| Hexis JI300M1                                                             | 1                                 |
| Hexis P135 - 135g White Satin Poster Paper                                | 3                                 |
| Hexis PM150 - Matte Paper 150g                                            | 3                                 |
| Hexis PUP125ELUS - Loated Polyester Upaque Silver grey Back               | < 1<br>1                          |
| TEXIS UFLEAD                                                              | 1                                 |
| Jexis Mri2003D-Mri2004H Maii baber                                        | 1                                 |
| Créer Dupliquer Supprimer Editer                                          | HP Media Finder                   |
| Statistiques                                                              | Installer un Patch Créer un Patch |
|                                                                           |                                   |
| Sélectionnez le liveuia à cali<br>Cliquez le bouton "Créer" pour créer un | brer<br>nouveau Média             |
|                                                                           |                                   |

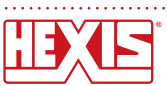

2/6

4- Select your .calpatch an open it

| Sélection du fichier                                                | ↑ □ ×           |
|---------------------------------------------------------------------|-----------------|
| Dossier : /home/caldera/Bureau/profils_caldera/L25500               | V V             |
| Nom                                                                 |                 |
| 12_passes_derniere_version/                                         |                 |
| Designjet-L25500_Hexis_INIP.calpatch                                |                 |
| Designjet-L25500_Hexis_VL2000WG_Polymeric_Vinyle_for_latex.calpatch |                 |
| Usignjet_L25500_Hexis_FRUNT2_B0081.calpatch                         | $(\mathcal{A})$ |
| Designjet_L25500_Hexis_FRUNISV2ECO_Front_Banner.calpaten            |                 |
| Designjet 125500 Hexis P135 B0321 calpatch                          | 0               |
| Design jet L25500 Hexis PM150 B0081.calpatch                        |                 |
| Designjet_L25500_Hexis_PM150_B1235.calpatch                         | 모물              |
| Designjet_L25500_Hexis_POP125ECOS_B0081.calpatch                    | -               |
| Designjet_L25500_Hexis_UFLEX3_B1108.calpatch                        |                 |
| Designjet_L25500_Hexis_V301WS1_White_Satin_Monomeric_v2.calpatch    |                 |
| Designjet_L25500_Hexis_V302CG1Clear_Monomeric_Gloss_Viny1_v2.cal    | DE S            |
| Designjet_L25500_HEXIS_WP13003D_WP13004M_Wall_paper_B1108.calpatch  |                 |
|                                                                     |                 |
| a (m)                                                               |                 |
|                                                                     |                 |
|                                                                     | _               |
| Fichier : Designjet_L25500_Hexis_PM150_B0081.calpatch               |                 |
| Ture X In - I I                                                     | V               |
| Type : calpaton                                                     | 2               |
|                                                                     |                 |
| Annuler                                                             | Ouvrir          |
|                                                                     |                 |

6- Close *Easy Media*. If you want set the colour management you can go in colour management options after you had open a file:

| 🇯 De           | siç | njet-L25500 🔹 🕈 🗕 🗆                                                                       | ×    |
|----------------|-----|-------------------------------------------------------------------------------------------|------|
|                |     | Caldera_Test_Print_Technica<br>Fichier PDF<br>594.0 × 420.1 mm<br>avec Contour de découpe | a_'  |
| Copies         | :   | 1 🛔                                                                                       |      |
| Résolution     | :   | 600                                                                                       | Y    |
| Alimentation   | :   | Roll60                                                                                    | Y    |
| Media          | :   | Hexis HX100WG2 serie - Cast Ac                                                            | Y    |
| Mode           | :   | CMYKcm                                                                                    | Y    |
| Qualité        | :   | 12-pass-Bi                                                                                | Y    |
| Action         | :   | Imprimer                                                                                  | Y    |
|                |     | Conserver le fichier Rip                                                                  | pé   |
| $\diamondsuit$ | 2   | 1 4 10 0                                                                                  |      |
| Prêt           |     | Imprimer Quitte                                                                           | er 🔤 |
|                |     |                                                                                           |      |

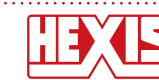

7- Then go in the tab Output and check that the colour management and the curves are activated

| Couleurs                                       | ↑ □ ×     |
|------------------------------------------------|-----------|
| Resumé Gestion des couleurs Sortie Autres      |           |
| Activer la gestion des couleurs                |           |
| – Profil de sortie (Auto)                      | Défaut    |
| Designjet-L25500_HHX100WG2sCAGV_600_CMYKcm_10  | pB.icc    |
| - Profil de simulation                         |           |
| Appliquer :                                    |           |
| Rendu : Colorimétrique                         | Y         |
| Activer les courbes                            |           |
| - Courbes de linearisation (Auto)              | Défaut    |
| Designist L25500 LUV100WC2+CACV S00 CMV//em 10 | Dena      |
| Designjer-L25500_HHX100WG2sCAGV_600_CMYRCm_10  | pB.ppc    |
| - Courbes de correction                        |           |
| Appliquer : untitled.ppc                       |           |
|                                                |           |
| - Séparation des encres claires/foncées (Auto) | Défaut    |
| Designjet-L25500_HHX100WG2sCAGV_600_CMYKcm_10  | pB.ppi    |
|                                                |           |
| Règlages de calibration Défa                   | ut Fermer |

8- To change the input profiles you can go in the colour management tab

| Couleurs                                          | ↑ □ ×    |
|---------------------------------------------------|----------|
| Resumé Gestion des couleurs Sortie Autres         |          |
| ✓ Profil Gris : [CalderaGrey.icc]                 | <u>x</u> |
| ₹ Profil RVB : AdobeRGB1998.icc:sRGB.icc          | Y        |
| ✓ Profil CMJN : Euroscale_Coated_v2-2.icc         | Y        |
| Rendu Images : Perceptuel                         | <u>y</u> |
| Rendu Vecteurs : Perceptuel                       | Y        |
| ✓ Préserver le noir pur : Vecteurs                | <u>×</u> |
| Le fichier a un ou plusieurs profil(s) encapsulés |          |
| Avancé.                                           | Défaut   |
|                                                   |          |
|                                                   |          |
|                                                   |          |
|                                                   |          |
| Règlages de calibration Défaut                    | Fermer   |

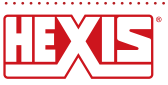

9- If you go in Advanced you can check your input profiles depending of your works habits. If you don't know you can let Caldera make the choice and select Auto for everything

| 1             | Gestion           | de     | s couleurs                |     | ↑ □  |
|---------------|-------------------|--------|---------------------------|-----|------|
| Images Ve     | ecteurs   Option: | s      |                           |     |      |
|               | ICC               | : [    | Activé                    | 7   | auto |
| Gris          | Profil            | : [    | [CalderaGrey.icc]         | 7   | auto |
|               | Rendu             | : [    | Perceptuel                | X   | auto |
|               | ICC               | : [    | Activé                    | 7   | auto |
| RVB           | Profil            | : [    | AdobeRGB1998.icc:sRGB.ic  | Y   | auto |
|               | Rendu             | : [    | Perceptuel                | X   | auto |
| CMJN          | ICC               | : [    | Activé                    | 7   | auto |
|               | Profil            | : [    | Euroscale_Coated_v2-2.icc | Y   | auto |
|               | Rendu             | : [    | Perceptuel                | Y   | auto |
|               | Préserver         | :      |                           |     | auto |
| Special       | Point noir        | : [    | Composite                 | 7   | auto |
|               | Point blanc       | : [    | Convertir                 | 7   | auto |
| e fichier a l | un ou plusieurs p | orofil | (s) encapsulés            | _   |      |
| Perceptuel    | Colorimétrique    | +BP    | C Charger Sauver          | Déf | aut  |

10- You can close the colour management options and enjoy your printing !!

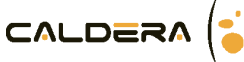

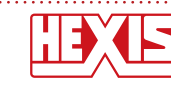

### <u>Disclaimer</u>

In order to give the best customer support and ensure that you obtain the best printing results, Hexis provides a number of tools and recommendations for the use of our products.

These ICC colour profiles a provided free of charge.

Hexis declines all responsibility for any direct or indirect consequences resulting from the installation and the use of these ICC profiles.

The user is solely and entirely responsible for the printing quality and the colorimetric precision obtained withe the help of these profiles.

These profiles were developed by our colorimetrics specialists in our digital printing department. They are precise only for a given illuminant (standard illuminant), for the printer with which they were developed and for the ambient temperatures and the relative humidity corresponding to their set up. Indeed, certain parameters may change from one printer to another, but also in relation to environmental conditions which have important consequences on the printing quality.

The user must be aware that an ICC profile for an output peripheral does not work independently. It is only one tool amongst others in the digital imaging chain which allows him to master colour handling and the correct use requires solid knowledge of colour management.

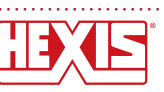